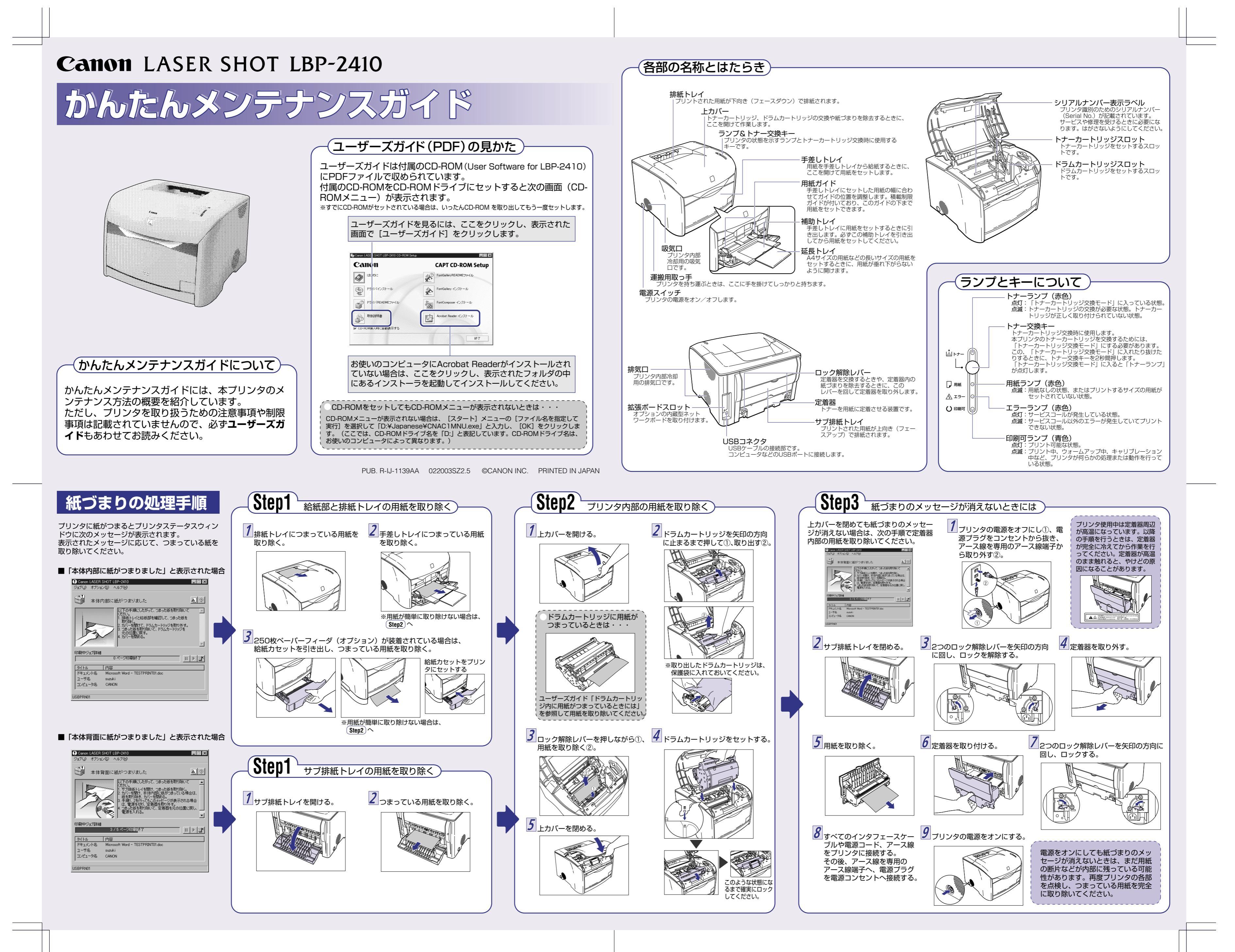

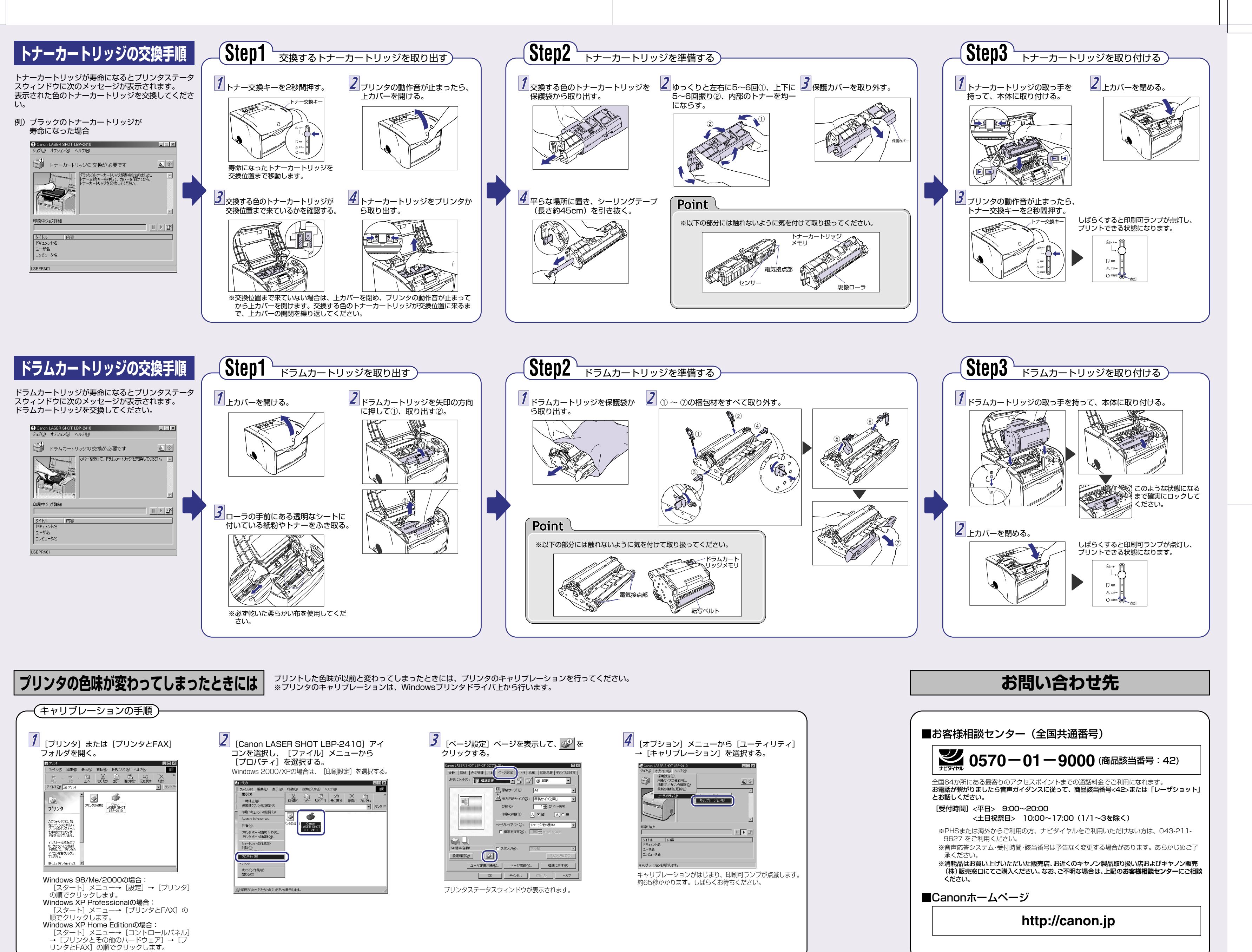

| シェクトレ 057                                                                                                    | 0-01-9000 (商品該当番号:4                                                                                                    |
|----------------------------------------------------------------------------------------------------|----------------------------------------------------------------------------------------------------|
| 上<br>全国64か所にある最寄<br>お電話が繋がりましたら<br>とお話しください。                                                                              | りのアクセスポイントまでの通話料金でご利用になれます。<br>音声ガイダンスに従って、商品該当番号<42>または「レー                                                                                   |
| [受付時間]<平日><br><土日祝                                                                                                    | 9:00~20:00<br>祭日> 10:00~17:00(1/1~3を除く)                                                                                                    |
| <ul> <li>※PHSまたは海外か<br/>9627をご利用く1</li> <li>※音声応答システム・<br/>承ください。</li> <li>※消耗品はお買い上た<br/>(株)販売窓口にてて<br/>ください。</li> </ul> | らご利用の方、ナビダイヤルをご利用いただけない方は、04<br>どさい。<br>受付時間・該当番号は予告なく変更する場合があります。あら<br>でいただいた販売店、お近くのキヤノン製品取り扱い店およびキ<br>ご購入ください。なお、ご不明な場合は、上記のお客様相談セン<br>ページ |
|                                                                                                    | http://canon.jp                                                                                                    |